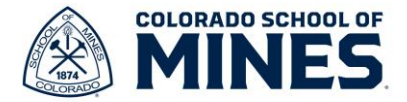

д<sup>462</sup> 🚭

## **Workday: Update Dependent Information**

In this job aid we will cover how to update information for your dependents.

Start by logging into Workday at workday.mines.edu.

- 1) Click on your picture and select View Profile.
- 2) Click **Benefits** on the left, then select **My Dependents** on the right to view your list of dependents

| 년<br>                         | Benefits My Retirement Savings My Dependents | My Beneficiaries | View Profile |
|-------------------------------|----------------------------------------------|------------------|--------------|
|                               | Beneficiaries 1 item<br>Beneficiary          | Relationship     |              |
| Actions                       |                                              | Child            | Edit Delete  |
|                               |                                              |                  |              |
| Phone Email leam              |                                              |                  |              |
| हिन्न Job<br>।।। Compensation |                                              |                  |              |
| Benefits                      |                                              |                  |              |

- 3) Scroll down to the dependent you want to update and click Edit.
- 4) On the Edit My Dependent page, click the pencil icon for Effective Date & Reason.

| endent | _ | Relationship | Age | Benefit Elections |      |
|--------|---|--------------|-----|-------------------|------|
|        |   | Child        |     |                   | Edit |
|        |   |              |     |                   |      |
|        |   |              |     | · · · ·           |      |
|        |   | Spouse       |     |                   | Edit |
|        |   |              |     |                   |      |
|        |   |              |     |                   |      |
|        |   |              |     |                   |      |

- a. The **Effective Date** will auto populate to today's date.
- b. Click the **Reason** drop-down menu and select **Change Dependent >Correct Information** or **Other**, whichever applies.

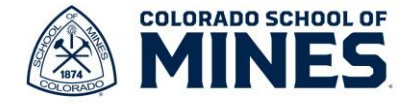

| Dependent Options                                                          |  |
|----------------------------------------------------------------------------|--|
| Effective Date & Reason                                                    |  |
| Effective Date *                                                           |  |
| Search                                                                     |  |
| ← Change Dependent                                                         |  |
|                                                                            |  |
| De Change Dependent > Correct<br>Information                               |  |
| De Change Dependent > Correct<br>Information<br>Change Dependent > Divorce |  |

- 5) Update any sections listed under **Dependent Personal Information**, **Contact Information** and **Identifier Information**.
  - a. To edit, click the pencil for each section.
  - b. Once updated, click check mark to save the update.
- 6) To update the dependent Social Security Number (SSN), scroll down to the **National IDs** section. Click the pencil icon to edit.
  - a. Click Add for National IDs.
  - b. Enter United States of America in the Country field.
  - c. Enter Social Security Number in the National ID Type field.
  - d. Enter the Social Security Number then click the check mark.

| Country *                           | < ✓    |
|-------------------------------------|--------|
| Search 🔚 × United States of America | - 1    |
| National ID Type *                  | - 1    |
| Add/Edit ID                         | - 1    |
| <br>                                | _      |
| Submit Save for Later               | Cancel |